# INTERREG BAVORSKO – ČESKO 2021–2027

POKYNY K PODÁVÁNÍ ŽÁDOSTÍ V JEMS

1. verze ze dne 04.10.2022

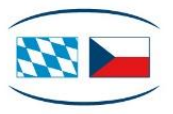

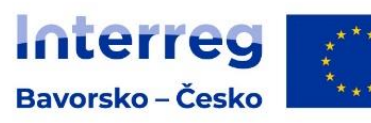

Spolufinancováno Evropskou unií

# Obsah

| Oddíl 1 | I     | Úvod                                | 3 |
|---------|-------|-------------------------------------|---|
| Oddíl 2 | 2     | Před vyplněním žádosti              | 4 |
| 2.1     | Regis | strace a přihlášení                 | 4 |
| 2.2     | Změr  | nit heslo                           | 5 |
| 2.3     | Zapo  | menuté heslo                        | 6 |
| Oddíl 3 | 3     | Vyplnění žádosti                    | 7 |
| 3.1     | Otev  | řít žádost                          | 7 |
| 3.2     | Přida | it uživatele – Oprávnění k projektu | 8 |
| 3.3     | Vyplı | nění obsahu                         | 9 |
| 3.4     | Nahr  | ání příloh1                         | 0 |
| Oddíl 4 | 4     | Po vyplnění žádosti1                | 3 |
| 4.1     | Zkon  | trolovat žádost1                    | 3 |
| 4.2     | Poda  | ıt žádost1                          | 3 |

# Oddíl 1 Úvod

Pokyny k podávání žádostí popisují podávání žádostí pro velké projekty v elektronickém monitorovacím systému Jems v Programu INTERREG Bavorsko – Česko 2021–2027.

Všechny další informace naleznete na našich internetových stránkách v sekci Podávání žádostí (https://www.by-cz.eu/cs/podpora-z-programu/podavani-zadosti/).

V případě obsahových dotazů k Vaší žádosti se prosím obraťe na Vaše příslušné Místo zpracovávající žádost (<u>https://www.by-cz.eu/cs/kontakty/</u>). V případě technických dotazů se prosím obraťte na Společný sekretariát na e-mailové adrese: <u>gs-by-cz@reg-ofr.bayern.de</u>.

# Oddíl 2 Před vyplněním žádosti

## 2.1 Registrace a přihlášení

- Přejděte na domovskou stránku elektronického monitorovacího systému Jems Programu INTERREG Bavorsko – Česko 2021-2027 (<u>https://jems.by-cz.bayern.de/</u>). Zde si můžete vpravo nahoře zvolit německý nebo český jazyk.
- + **Již registrovaní uživatelé:** Pokud již máte přístup do Jems, přihlaste se s Vaší e-mailovou adresou a s Vaším heslem.
- + Noví uživatelé:
  - Klikněte na "Vytvořit nový účet" a vyplňte pole (všechna pole s \* jsou povinná):
    - Jméno a příjmení
    - E-mailová adresa (slouží v Jems jako uživatelské jméno a k obdržení oznámení od Společného sekretariátu)
    - Heslo (heslo musí být nejméně 10 znaků dlouhé a musí obsahovat minimálně jedno velké, jedno malé písmeno a jednu číslici)
  - o Souhlaste s podmínkami používání a klikněte na "Registrovat".
  - S registrací obdržíte potvrzovací e-mail. Klikněte na odkaz v tomto e-mailu a potvrďte Vaši registraci v Jems. Poté se můžete ihned přihlásit.

| **                                                                                                    |                                                                                                    | čeština ▾ ? |
|----------------------------------------------------------------------------------------------------|----------------------------------------------------------------------------------------------------|-------------|
| Kofinandiert von<br>der Europäischen duoin<br>Bayern – Česko                                                                                                    | <b>≑Jems</b> – Přihlášení<br>* ≅ E-mail                                                                                                    |             |
| Vítejte v monitorovacím systému<br>programu INTERREG Bavorsko -<br>Česko 2021-2027!<br>Zde naleznete naše aktuální výzvy a můžete podat Vaši projektovou žádost. Pro<br>začátek se přihlašte nebo si vytvořte nový účet. | Heslo      Přihlášením souhlasím s následujícími <u>podmínkami používání</u> , zásadami ochrany osobních údajů a používáním souborů cookie.      Přihlášení      Vytvořit nový účet      Zapomenuté her             | slo         |
|                                                                                                    | Systém Jems je zčásti v souladu se Zásadami o přístupnosti<br>webových stránek (WCAG 2.1 AA). <u>Úplné Prohlášení o přístupnosti</u><br>naleznete na tomto odkazu.<br>Jems je projekt programu Interact<br>Interact | on          |
|                                                                                                    | Vytvořeno službou <b><u>c</u>loudflight</b>                                                                                                    |             |

#### Vytvořit nový účet

| * Jméno                                                                                                    |
|----------------------------------------------------------------------------------------------------|
|                                                                                                    |
| * Příjmení                                                                                                    |
|                                                                                                    |
| * 🖻 E-mail                                                                                                    |
|                                                                                                    |
| * 🔒 Heslo 🗞                                                                                                    |
| Heslo musí obsahovat alespoň 10 znaků a musí obsahovat alespoň jedno veľké písmeno,<br>jedno malé písmeno a jednu číslicí. |
| Přečetl/a jsem si následující text a souhlasím s: <u>podmínkami</u>                                                        |
| používání, zásadami ochrany osobních údajů a používáním souborů                                                            |
| <u>cookie. *</u>                                                                                                    |
| Zavřít Registrovat                                                                                                    |

## 2.2 Změnit heslo

- + Jako registrovaný uživatel můžete Vaše heslo kdykoli měnit.
- + Pro změnu hesla klikněte v horní části menu na tlačítko s Vaší e-mailovou adresou, přejdete tak k Vašemu profilu.
- + Poté si můžete pomocí tlačítka "Zadat nové heslo" udělit nové heslo tak, že zadáte Vaše staré a Vaše nové heslo a uložíte.

| bitterreg<br>Bayern - Česko                                         | Přehled          | test@applicant.de (applicant user) | Odhlásit | čeština | • ⑦ |
|---------------------------------------------------------------------|------------------|------------------------------------|----------|---------|-----|
| ✿ Hlavní stránka / Váš profil<br>Uživatel<br>Detail: Test Applicant |                  |                                    |          |         |     |
| Údaje o uživateli<br><sub>Jméno</sub><br>Test                       |                  |                                    |          |         |     |
| Příjmení<br>Applicant                                               |                  |                                    |          |         |     |
| E-mail<br>test@applicant.de                                         |                  |                                    |          |         |     |
| Heslo<br>****                                                       | Zadat nové heslo |                                    |          |         |     |

# 2.3 Zapomenuté heslo

- + V případě, že jste jako **registrovaný uživatel zapomněli Vaše heslo**, použijte tlačítko "Zapomenuté heslo" na domovské stránce elektronického monitorovacího systému Jems.
- + Po nakliknutí tlačítka "Zapomenuté heslo" musíte zadat e-mailovou adresu k Vašemu registrovanému účtu.
- + Poté můžete zažádat o zaslání e-mailu k resetování hesla.
- + Obdržíte e-mail k resetování Vašeho hesla. Klikněte na odkaz uvedený v e-mailu.
- + Odkaz Vás přesměruje na domovskou stránku Jems. Zde zadejte nové heslo (heslo musí být nejméně 10 znaků dlouhé a musí obsahovat minimálně jedno velké, jedno malé písmeno a jednu číslici).
- + Po potvrzení Vašeho nového hesla obdržíte další e-mail o úspěšném resetování hesla.
- Můžete přejít na domovskou stránku Jems a zde se okamžitě opět přihlásit s Vaší e-mailovou adresou a novým heslem.

| * *                                                                                                    | cestina 👻 🔊                                                                                                    |
|----------------------------------------------------------------------------------------------------|----------------------------------------------------------------------------------------------------|
| Kolmanziert von<br>der Europäischen Union<br>Bayern – Česko                                                                                                    | <b>⇒ Jems</b> – Přihlášení<br>* ≅ Email                                                                                                    |
| Vítejte v monitorovacím systému<br>programu INTERREG Bavorsko -<br>Česko 2021-2027!<br>Zde naleznete naše aktuální výzvy a můžete podat Vaší projektovou žádost. Pro<br>začátek se přihlašte nebo si vytvořte nový účet. |                                                                                                    |
| * * *                                                                                                    | Systém Jems je zčásti v souladu se Zásadami o přístupnosti webových stránek (WCAG 2.1 AA). Úplné Prohlášení o přístupnosti naleznete na tomto odkazu.         Jems je projekt programu Interact         Intereract         Intereract         Vytoreno službou Cloudflight |

## Zapomenuté heslo?

Zadejte prosím e-mailovou adresu Vašeho uživatelského účtu, následně Vám zašleme odkaz pro obnovení hesla.

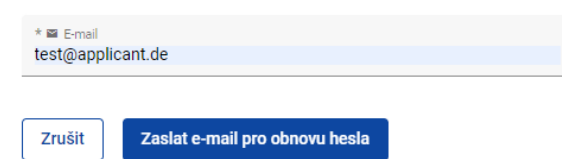

# Oddíl 3 Vyplnění žádosti

#### 3.1 Otevřít žádost

Po přihlášení do Jems se otevře sekce "Přehled". Zde naleznete v sekci "Moje žádosti" všechny Vaše dosud vytvořené žádosti s příslušným statusem ("Návrh", "Podáno", "Vráceno zpět k žadateli", "Naplánováno", "Odmítnuto" nebo "Navázání prostředků uzavřeno").

Kromě toho zde naleznete seznam výzev. K těmto výzvám (projektová výzva) Programu můžete podávat žádosti.

Pro zobrazení popisu výzvy klikněte na "Podat žádost".

| 1 Test 001 Zveřejněno 18.10.2021 08:00 17.10.2022 18:00 Podat žádost → | Zveřejněno 18.10.2021 08:00 17.10.2022 18:00 Podat žád | ist → |
|------------------------------------------------------------------------|--------------------------------------------------------|-------|
|------------------------------------------------------------------------|--------------------------------------------------------|-------|

Poté ve výzvě uvidíte přehled obecného nastavení výzvy. Teprve po opětovném kliknutí na tlačítko "Podat žádost" se otevře nový formulář žádosti.

Přidělte Vašemu projektu krátký název a klikněte na "Vytvořit novou projektovou žádost".

| 🏫 Hlavní stránka / Výzvy / Test 001                                                                                                    |                    |                                            |
|----------------------------------------------------------------------------------------------------|--------------------|--------------------------------------------|
| ✓ 4 Nutura a uurziteiny cestuvni ruch                                                                                                    |                    |                                            |
| Posilování úlohy kultury a udržiteľného cestovního ruchu v hospodářském rozvoji, sociálním začleňování a<br>sociálních inovacich                                                                                                    |                    |                                            |
| 🗸 5 Lepší správa Interreg                                                                                                    |                    |                                            |
| Zvýšení efektivnosti veřejné správy podporou právní a správní spolupráce a spolupráce mezi občany, aktéry<br>✓ občanské společnosti a orgány, zejména s cílem vyřešit právní a jiné překážky v příhraničních regionech (složky<br>A, C, D a případně složka B)<br>✓ Budování vzájemné důvěry, zejména podporou akcí "people to people" (složky A, D a případně složka B) |                    |                                            |
| Strategie                                                                                                    |                    |                                            |
| 🜌 Strategie EU pro alpský region                                                                                                    |                    |                                            |
| Strategie EU pro Podunají                                                                                                    |                    |                                            |
| Fondy                                                                                                    |                    |                                            |
| Fondy- možnosti                                                                                                    |                    |                                            |
| Ve formuláři projektové žádosti povolit jednomu partnerovi více fondů                                                                                                    |                    |                                            |
| Dostupné fondy                                                                                                    |                    |                                            |
| Aktivovat možnost                                                                                                    | Procentní<br>sazba | Pevná sazba /<br>Nastavitelné<br>žadatelem |
| EFRR                                                                                                    | 80,00%             | Pevně stanoveno                            |
| Pravidla veřejné podpory / De-minimis                                                                                                    |                    |                                            |
| General de minimis                                                                                                    |                    |                                            |
| Podat žádost →                                                                                                    |                    |                                            |
|                                                                                                    |                    |                                            |

| Výzva: 1 | – Test 001           |                                                                    |   |
|----------|----------------------|--------------------------------------------------------------------|---|
|          | Datum zahájení       | 18.10.2021                                                         |   |
|          | Datum ukončení       | Konec dne: 17.10.2022. Zbývající doba: 27 dnů, 0 hodin a 10 minut. |   |
|          |                      | Zobrazit detailní informace o výzvě                                |   |
|          |                      |                                                                    |   |
| Upozorně | éní: Všechny údaje o | projektu mohou být před podáním žádosti ještě změněny.             | × |
|          |                      |                                                                    |   |
|          |                      |                                                                    |   |

Formulář projektové žádosti byl vytvořen a otevře se přehled projektu. Zde vidíte příslušný status Vaší projektové žádosti ("Návrh") stejně jako automaticky vygenerované ID projektu v Programu INTERREG Bavorsko – Česko 2021–2027 (BYCZ / ID výzvy / číslo projektu, např. BYCZ01-023) a Vámi zvolený krátký název.

#### 3.2 Přidat uživatele – Oprávnění k projektu

+ V sekci "Oprávnění k projektu" můžete jako vedoucí partner (hlavní žadatel) přidat další uživatele z Vaší organizace, příp. také Vaše partnery projektu k vypracování projektové žádosti.

UPOZORNĚNÍ: Můžete přidat pouze uživatele, kteří jsou již v Jems Bavorsko – Česko registrováni. Pro přidání dalších uživatelů musíte znát jejich příslušné uživatelské jméno v Jems (=e-mailová adresa).

| 🟫 Přehled projektu                             | K | A Hia | avní stránka / Projektové žádosti / BYC                 | Z13-039 – Test    | t 01 / Oprávnění k pr    | ojektu                        |                      |
|------------------------------------------------|---|-------|---------------------------------------------------------|-------------------|--------------------------|-------------------------------|----------------------|
| Projektová žádost                              | ^ | Oprá  | jekt. BYCZ 13-039 –                                     | lest 01           |                          |                               |                      |
| Verze projektové žádosti<br>Aktuální verze 1.0 |   | Poku  | ud ve stejném oddílu projektové žádosti pracuj          | e současně více c | osob, může dojít k neoče | kávané ztrátě dat (přepsání c | lat). Před podáním j |
| A - Popis projektu                             | ~ |       |                                                         |                   |                          |                               |                      |
| B - Partneři projektu                          | ~ | Uživ  | vatel pro podání žádosti 🕕                              |                   |                          |                               |                      |
| C - Popis projektu                             | ~ |       |                                                         |                   |                          |                               |                      |
| D – Rozpočet projektu                          | ~ |       | * Uživatelské jméno v systému Jems                      |                   |                          |                               |                      |
| Přílohy k projektové<br>žádosti                |   |       | test@jems.eu                                            |                   | 💿 číst 🧪 upr             | avit 🔅 spravovat              | •                    |
| Zkontrolovat a podat                           |   |       | * Uživatelské jméno v systému Jems<br>applicant@jems.eu |                   | 💿 číst 🧪 upr             | avit 🔅 spravovat              |                      |
| 👲 Export                                       |   |       |                                                         |                   |                          |                               |                      |
| 🌲 Oprávnění k projektu                         |   |       | +                                                       |                   |                          |                               |                      |
|                                                |   |       | 🗴 Odstranit změny 🕞 Uložit změny                        |                   |                          |                               |                      |
|                                                |   |       |                                                         |                   |                          |                               |                      |

Klikněte na symbol "+" a zadejte příslušné uživatelské jméno v Jems.

- + Uživateli můžete přiřadit následující práva:
  - "číst" uživatel obdrží výhradně právo na čtení a nemůže provádět žádné změny v žádosti;
  - "upravit" uživatel může vyplňovat formulář žádosti, může provádět změny a podat žádost;
  - "spravovat" uživatel může vyplňovat formulář žádosti, může provádět změny, podat žádost a přidávat další uživatele.

UPOZORNĚNÍ: Vezměte prosím na vědomí, že uživatelé s oprávněním "upravit" a "spravovat" mohou také žádost podat. Dohodněte se proto s přiřazenými uživateli, že vedoucí partner je zodpovedný za konečné podání kompletně vyplněného formuláře žádosti.

 Přiřazení uživatelé neobdrží žádné automatické oznámení e-mailem. Pokud byl uživatel úspěšně přiřazen k projektové žádosti, je příslušný projekt k dispozici v jeho sekci "Přehled" pod "Moje žádosti".

UPOZORNĚNÍ: Pokud vyplňuje stejnou sekci více uživatelů zároveň, existuje riziko, že budou obsahy přepsány. Dohodněte se proto s přiřazenými uživateli, kdy budou které údaje ve formuláři žádosti vyplňovány.

## 3.3 Vyplnění obsahu

Projektové žádosti se statusem "Návrh" nebo "Vráceno zpět k žadateli" můžete kdykoli otevřít a formulář žádosti přepracovat. Podané žádosti již nelze přepracovávat (status "Podáno"). Lze je však kdykoli zobrazit.

Žádost se musí vyplnit v českém a německém jazyce, obě jazykové verze musí být identické. K přepínání jazyků slouží u textových polí tlačítko CS/DE. Zde zvolte jazyk zadávání. Nastavte takový jazyk, kterým chcete pole vyplnit.

Naopak možnost změnit jazyk systému na němčinu/češtinu najdete v rozbalovacím menu v pravém horním rohu.

| TESTOVAČÍ SVSTÉN                               | ratiert von<br>ragalischen Union<br>Interpretate<br>well | Přehled test@applicant.de (applicant user) Odhlásit Čeština                                                            | • ? |
|------------------------------------------------|----------------------------------------------------------|----------------------------------------------------------------------------------------------------|-----|
| 🛖 Přehled projektu                             | <                                                        | ♣ Hlavní stránka / Projektové žádosti / BYCZ12-040 – TEST CALL / Identifikace projektu Drojakt: DVCZ12.040 – TEST CALL |     |
| Projektová žádost                              | ^                                                        | A - Ponis projektu                                                                                                    |     |
| Verze projektové žádosti<br>Aktuální verze 1.0 |                                                          |                                                                                                    |     |
| A - Popis projektu                             | ~                                                        | A.1 Identifikace projektu                                                                                              |     |
| B - Partneři projektu                          | ~                                                        | * Pole označená hvězdičkou musí být vyplněna.                                                                          |     |
| C - Popis projektu                             | ~                                                        | Vezměte prosím na vědomí, že pořadí číslování nemusí jit popořade v závislosti na specifickém nastavení<br>programu    |     |
| D – Rozpočet projektu                          | ~                                                        | programo.                                                                                                    |     |
| Přílohy k projektové<br>žádosti                |                                                          | ID projektu (automaticky generováno)<br>BVCZ12-040                                                                     |     |
| Zkontrolovat a podat                           |                                                          |                                                                                                    |     |
| 🛓 Export                                       |                                                          | Krätký název projektu (akronym)<br>TEST CALL                                                                           | Ð   |
| 🔓 Oprávnění k projektu                         |                                                          | Název projektu                                                                                                    |     |
|                                                |                                                          | Doba realizace projektu<br>Doba realizace projektu (v m / 99 = 0                                                       | Ð   |
|                                                |                                                          | Plánovaný začátek realizace 💼 *                                                                                        |     |

Formulář žádosti se nemusí vyplňovat v žádném daném pořadí. Povinná pole jsou označena \*. Vezměte prosím na vědomí, že stránka nemůže být uložena, dokud nejsou vyplněna všechna povinná pole.

UPOZORNĚNÍ: Částky a procentní sazby se zaokrouhlují na dvě desetinná místa dolů (např. 75 % z 45 000,45 € = 34 125,3375 € → zaokrouhlená částka v Jems: 34 125,33 €).

## 3.4 Nahrání příloh

Nahrajte všechny potřebné přílohy k Vaší projektové žádosti v sekci "Přílohy k projektové žádosti".

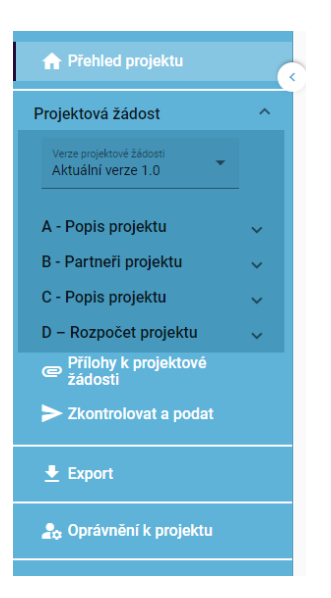

Pro nahrání příloh klikněte na příslušného partnera a nahrajte pomocí symbolu "+" všechny potřebné přílohy k projektové žádosti.

| Přílohy 🕕                                        |                               |
|--------------------------------------------------|-------------------------------|
| <ul> <li>Přílohy k projektové žádosti</li> </ul> | Nebyly nahrány žádné soubory. |
| LP1 LP                                           | + Nahrát soubor               |

UPOZORNĚNÍ: Všechny přílohy lze do systému Jems nahrát jako scan dokumentu s originálním podpisem nebo s elektronickým podpisem. Podepsaný originál si prosím ponechte pro případné dotazy.

POZOR: Pokud je to relevantní, musíte vyplněnou přílohu "Čestné prohlášení partnera ohledně podpory v rámci blokové výjimky" narozdíl od ostatních příloh bezpodmínečně předložit v originále svému příslušnému Místu zpracovávajícímu žádost.

Přílohy k formuláři žádosti jsou:

- + "Partnerská dohoda"
- + "Zásadní význam v žádosti uvedených údajů pro udělení dotace" (pouze bavorští partneři)
- + V případě, že partner zvolí paušály na náklady na zaměstnance: "Rozpočet pro náklady na zaměstnance v případě paušálního vyúčtování"
- + V případě relevance veřejné podpory partnera projektu dle GBER: "Čestné prohlášení partnera ohledně podpory v rámci blokové výjimky"

Všechny přílohy naleznete na našich internetových stránkách v sekci Dokumenty – Podávání žádostí (<u>https://www.by-cz.eu/cs/dokumenty/</u>). Přílohy "Partnerská dohoda" a "Zásadní význam v žádosti uvedených údajů pro udělení dotace" můžete generovat přímo v Jems. Přílohy se tak automaticky vyplní Vámi vygenerovanými soubory v žádosti.

Pro generování přejděte do sekce "Export" a stáhněte si dokumenty kliknutím na políčko "Export". Po podepsání dokumentů můžete tyto dokumenty jako scany nahrát pod "Přílohy k projektové žádosti".

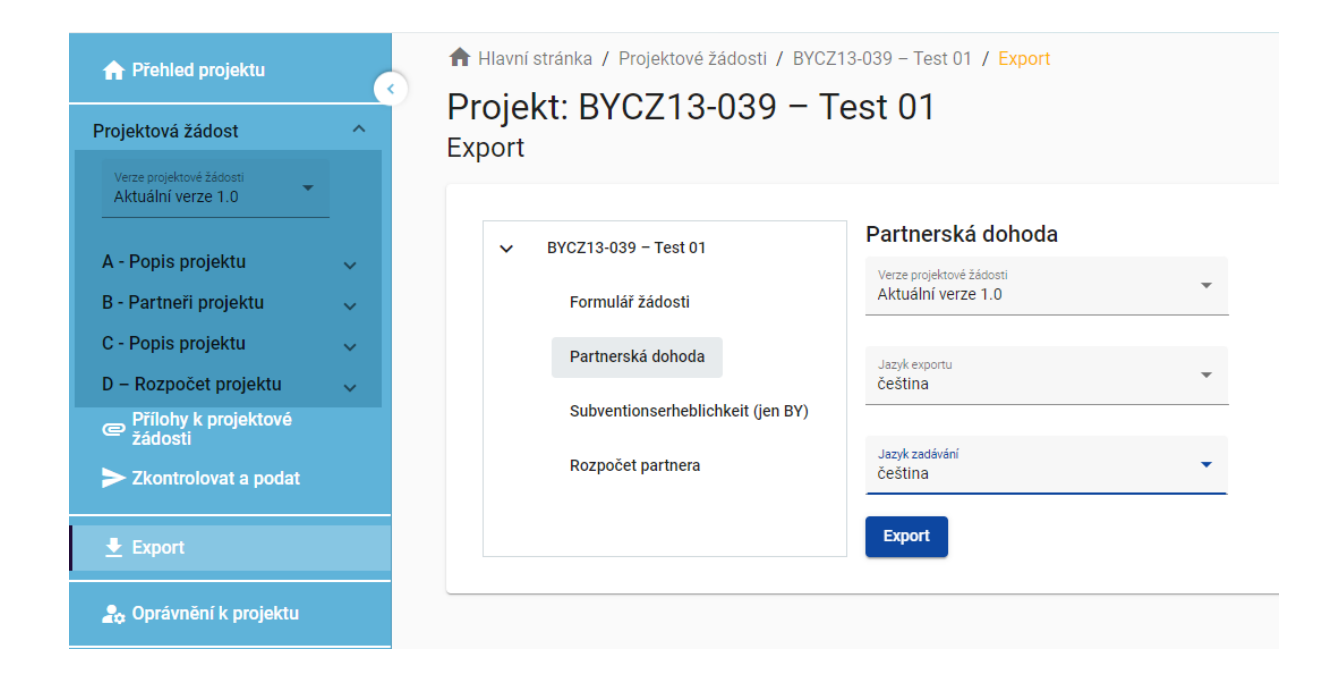

# Oddíl 4 Po vyplnění žádosti

#### 4.1 Zkontrolovat žádost

Před tím, než budete moci v systému odeslat Vaši žádost o podporu, musíte provést kontrolu úplnosti žádosti. Pro kontrolu úplnosti žádosti klikněte v sekci "Zkontrolovat a podat" na pole "Provést kontrolu před podáním".

Systém zkontroluje Vaše údaje z hlediska úplnosti. Získáte přehled o všech chybějících informacích (červený vykřičník).

Doplňte údaje v uvedených sekcích a proveďte nové ověření. Teprve poté, co jsou všechny informace plně uvedeny v projektové žádosti (zelený háček), může být žádost podána.

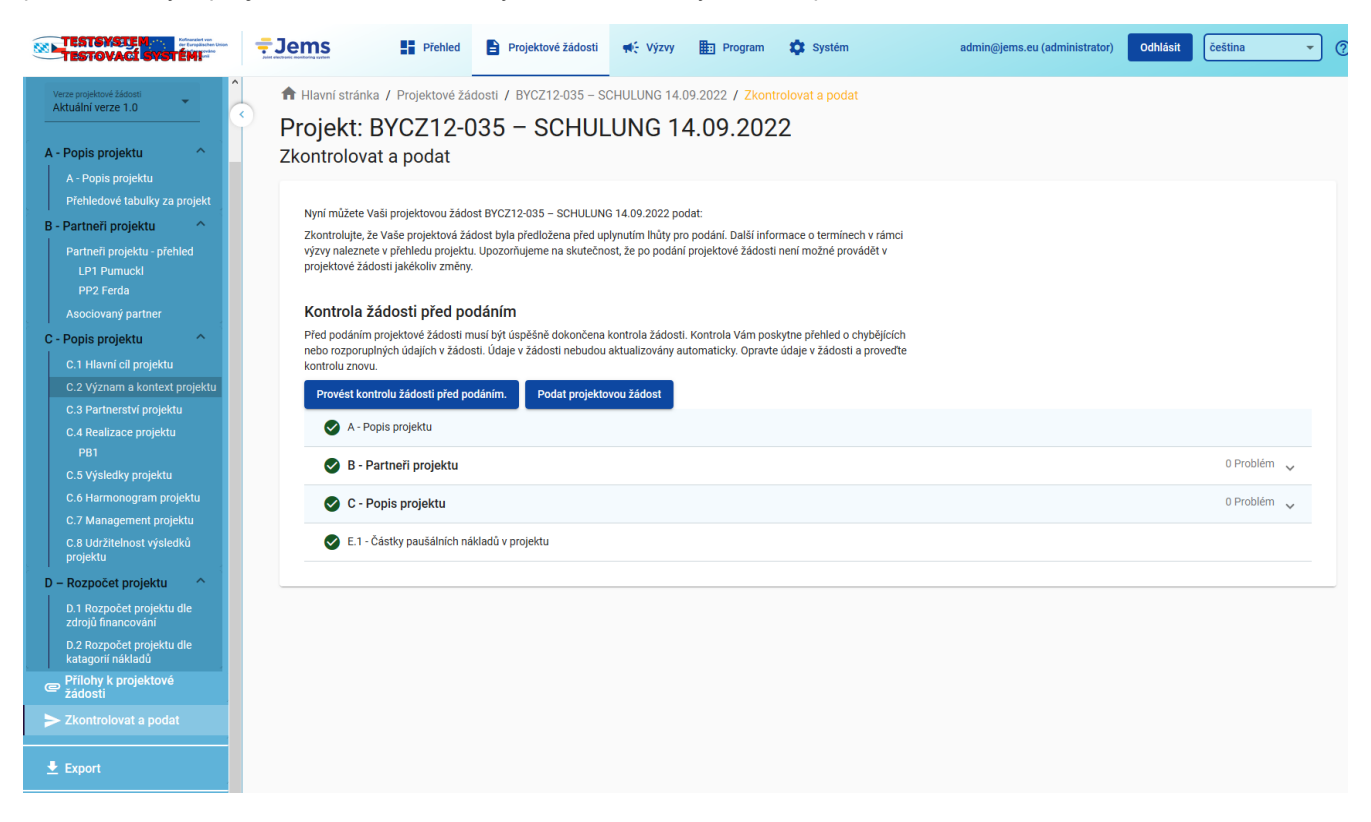

## 4.2 Podat žádost

Jakmile je tato kontrola žádosti před podáním pozitivně ukončena, můžete Vaši žádost podat. Ujistěte se, že byly nahrány všechny potřebné přílohy (viz kapitola 3.4). Pokud byly nahrány všechny přílohy, klikněte pro podání žádosti na tlačítko "Podat projektovou žádost". Poté potvrď te Prohlášení o souhlasu. Prohlášení o souhlasu naleznete také na našich internetových stránkách (<u>https://www.by-cz.eu/cs/dokumenty/</u>).

# PROHLÁŠENÍ O SOUHLASU

Předložením žádosti vedoucí partner potvrzuje, že bere na vědomí následující ustanovení a bude jich dbát:

- Vedoucí partner touto žádostí žádá o podporu výše popsaného projektu z Programu INTERREG Bavorsko – Česko 2021–2027.
- 2. Vedoucí partner potvrzuje, že čeští partneři projektu začnou s realizací své projektové části až po doručení e-mailu o podání žádosti a bavorští partneři projektu začnou s realizací své projektové části až po Souhlasu k předčasnému zahájení realizace projektu, o které je tímto pro všechny bavorské partnery zažádáno. Před uzavřením Rámcové smlouvy INTERREG Bavorsko Česko 2021–2027, resp. před podáním žádosti (čeští partneři) a před Souhlasem s předčasným zahájením realizace projektu (bavorští partneři) smějí být realizovány pouze aktivity související s přípravou projektu, které jsou způsobilé v omezené výši.
- Právní nárok na schválení žádaných prostředků EU je vyloučen.
- Prostředky EU lze použít výhradně k financování způsobilých výdajů popsaného projektu.
- Poskytnutí prostředků EU závisí na převodu odpovídajících prostředků EU na účet Certifikačního orgánu EU (StMWi).
   Prostředky EU je možno získat až po prokázání skutečně
- uhrazených výdajů v příslušné výši (princip refundace).
   Vedoucí partner se upozorňuje na to, že data související s
- 7. veduducí partner se upozornuje na to, že data související s požadovanými prostředky EU jsou ukládána a zpracována. Svou žádostí vedoucí partner prohlašuje, že souhlasí s tím, že údaje mohou být v rámci evropské a národní legislativy dále předávány třetí osobě (např. Evropské komisi) a příp. zveřejňovány. Další informace k tomuto tématu naleznete v zásadách ochrany osobních údajů programu (https://www.by-cz.eu/cs/pokyny-k-jems/). Pokud budou v rámci podporv předávány osobní údaje třetí

Zrušit Potvrdit

Po úspěšném podání obdržíte Vy a všichni Vaši partneři potvrzení e-mailem.

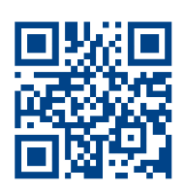

Vydavatel

www.by-cz.eu

Národní orgán Programu INTERREG Bavorsko – Česko 2021–2027

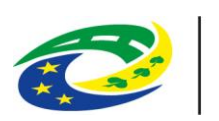

MINISTERSTVO PRO MÍSTNÍ ROZVOJ ČR

Staroměstské náměstí 6 – 110 15 Praha 1 Tel +420 224 861 111 – Fax +420 224 861 333 posta@mmr.cz – www.mmr.cz

Verwaltungsbehörde des Programms INTERREG Bayern – Tschechien 2021–2027

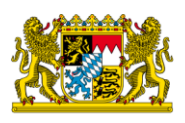

Bayerisches Staatsministerium für Wirtschaft, Landesentwicklung und Energie

Prinzregentenstr. 28 – 80538 München Postanschrift: 80525 München Tel. 089 2162-0 – Fax 089 2162-2760 poststelle@stmwi.bayern.de – www.stmwi.bayern.de